To CPYSL Referees,

In order for the Referee Assignor to assign you league games, you must first provide your availability to CPYSL. The CPYSL provides the web pages to make it easy to send your availability to CPYSL, and it will be used by the Referee Assignor to assign games based on your preferences.

The Referee Assignor is employed by CPYSL, who does their best to be fair and balanced in assigning games closest to your preferences, matching your ability with level of the game, and considers your travel distance to the venue. However when situations arise with the limited availability of referees, and game level of competition, you may be assigned games outside your preferences.

Please download and read the CPYSL Referee Guidelines posted in the CPYSL website, or click the "Guideline link" in the page when you provide your availability. The CPYSL Referee Guideline are frequently updated, it contains important information to assist you in officiating games.

If you have any questions, suggestions please forward them to the CPYSL office.

Good Luck with your games. Your efforts on the fields are vital to the success of the new season and our league.

Thank you again in advance for your cooperation.

James Conners

President, CPYSL

If you are using **Internet Explorer (IE)**, ensure that you add CPYSL in the compatibility List view. **Go to Page 13 D. – IE Compatibility Setting.** 

You must login to the CPYSL website to provide your availability. There are two ways to initiate your login process.

- 1. Login directly to CPYSL website
- 2. Login via the Email you received from the Referee Assignor

Below are the Screen-by-Screen steps that you follow to provide your availability:

# A. LOGIN DIRECTLY TO CPYSL WEBSITE

|   | <u>Calendar</u>                                                                                                    | Schedule                                                                                                    | Standings Report S                     | Score <u>Tea</u> r   | m Count    |                                |  |  |  |  |  |  |
|---|----------------------------------------------------------------------------------------------------|----------------------------------------------------------------------------------------------------|----------------------------------------|----------------------|------------|--------------------------------|--|--|--|--|--|--|
| L | ist of Re                                                                                                    | eferees                                                                                                    |                                        |                      |            |                                |  |  |  |  |  |  |
| [ | Bulletin                                                                                                    | <u>Referees</u> <u>Board</u>                                                                                                    | <u>To Do List</u> <u>Master Sch</u>    | nedule               |            |                                |  |  |  |  |  |  |
|   | La                                                                                                    | ast Name that be                                                                                                    | ginsw/: <u>ABCDEFGH</u> ]              | IJKLMNOP             | QRSTUV     | <u>W X Y Z All Referees</u>    |  |  |  |  |  |  |
|   | Note: Or<br>start of a<br>officiate                                                                                                    | Select Referee Status: All<br>Note: Only registered referees with updated profile will be used to officiate any CPYSL games. Prior to the start of a league season all referees must update their profile and provide the dates a referee cannot officiate a game. Please email the <u>Referee Assignor</u> for more information. |                                        |                      |            |                                |  |  |  |  |  |  |
|   | **If you are not on the list and would like to be assigned games, please email your name, and best email<br>address to the Referee Assignor. The Referee Assignor will review your application to add your name on<br>the list. Once you are added to the list, you must login to update your profile. Click the <u>Instructions</u> for<br>more details. |                                                                                                    |                                        |                      |            |                                |  |  |  |  |  |  |
|   | Nan                                                                                                    | ne / Address                                                                                                    | Phone                                  | Game<br>Widthdrawals | Registered | Click below<br>To Email        |  |  |  |  |  |  |
|   | MacLean,<br>Boiling Spr                                                                                                    | <u>Bra.</u><br>rings, PA                                                                                                    | (h)(717) 258-6482                      | **                   | Yes        | <u>s_bkmaclean@clarion.edu</u> |  |  |  |  |  |  |
|   | <u>MacLean,</u><br>Boili <u>ng S</u> pi                                                                                                    | <u>Ron.</u><br>rings, PA                                                                                                    | (h)() -                                | **                   | Yes        | rmaclean319@aol.com            |  |  |  |  |  |  |
|   | <u>Maher, Ma</u><br>Hanover, I                                                                                                    |                                                                                                    | (h)(717) 632-0743                      | **                   | Yes        | mmaher6@comcast.net            |  |  |  |  |  |  |
|   | Mahoney,<br>Northumbe                                                                                                    | <u>Mat.</u><br>erland, PA                                                                                                    | (h)(570) 850-5430                      | **                   | No         | sacramentopia@qmail.com        |  |  |  |  |  |  |
|   | MAROLF, S<br>HARRISBU                                                                                                    | <u>SHA.</u><br>IRG, PA                                                                                                    | (h)(717) 657-1360                      | **                   | Yes        | samarolf@comcast.net           |  |  |  |  |  |  |
|   | Marter, Fra<br>Camp Hill,                                                                                                    | a.<br>Pa                                                                                                    | (h)(717) 802-1657                      | **                   | Yes        | fim117@comcast.net             |  |  |  |  |  |  |
|   | Martin, Bri<br>Mt. Holly S                                                                                                    | Springs, Pa                                                                                                    | (h)(717) 323-0387                      | **                   | Yes        | penntar@comcast.net            |  |  |  |  |  |  |
|   | Martin, Ty<br>Mt Holly S                                                                                                    | <u>.</u><br>prings, Pa                                                                                                    | (h)(717) 323-0387                      | **                   | Yes        | penntar@comcast.net            |  |  |  |  |  |  |
|   | Mason, Rid<br>Red Lion, I                                                                                                    | -<br>Pa                                                                                                    | (h)(717) 424-2556                      | **                   | Yes        | rlsoccerrick@aol.com           |  |  |  |  |  |  |
|   | Matlock, M<br>Harrisburg                                                                                                    | lic.<br>, Pa                                                                                                    | (h)(717) 418-9223                      | **                   | Yes        | Micromachine01@aol.com         |  |  |  |  |  |  |
|   | <u>Mattern, D</u><br>Gettysburg                                                                                                    | J <u>an.</u><br>g, PA                                                                                                    | (h)(717) 334-1964<br>(w)(717) 545-4207 | **                   | Yes        | matt46@embargmail.com          |  |  |  |  |  |  |

Find you name in the list of referees and click your name. This will take you to your Referee Profile page.

| HOW TO UPDATE | <b>YOURE REFEREE</b> | <b>AVAILABILITY</b> |
|---------------|----------------------|---------------------|
|---------------|----------------------|---------------------|

| <u>Calendar</u>         | Schedule Standings Report Sc                     | ore <u>Tea</u>                  | m Count                                            |  |  |  |  |  |  |  |
|-------------------------|--------------------------------------------------|---------------------------------|----------------------------------------------------|--|--|--|--|--|--|--|
| Detail Referee          |                                                  |                                 |                                                    |  |  |  |  |  |  |  |
| Bulletin Refe           | erees <u>Board Master Schedule</u>               |                                 |                                                    |  |  |  |  |  |  |  |
| First/MI:               | Max.                                             | Last:                           | Max-Test                                           |  |  |  |  |  |  |  |
| Street:                 |                                                  | Referee Login                   | ImailPwd Forgot Pwd?                               |  |  |  |  |  |  |  |
| City:                   | #                                                | State/Zip:                      | ** **                                              |  |  |  |  |  |  |  |
| Email:                  | **                                               | Alt Email:                      | No alternate Email Address                         |  |  |  |  |  |  |  |
| Birth Date:             | **                                               | Phone:                          | ** (home)<br>** (work)<br>** (cell)                |  |  |  |  |  |  |  |
| Years of<br>Refereeing: | **                                               | Grade:                          | **                                                 |  |  |  |  |  |  |  |
| Registered:             | **                                               | Widthdrawals                    | UnAuthorized = **<br>Authorized = **<br>Total = ** |  |  |  |  |  |  |  |
| Role:                   | **                                               | Profile Last<br>Updated: **     |                                                    |  |  |  |  |  |  |  |
| Referee<br>Status:      | **                                               |                                 |                                                    |  |  |  |  |  |  |  |
|                         | Yearly Certified<br>Referees are responsible for | Training Stat<br>Tracking their | tus<br>training hours.                             |  |  |  |  |  |  |  |
| Last Da<br>Certifie     | ate **<br>ed:                                    | Training Hour<br>to Date        | s<br>**                                            |  |  |  |  |  |  |  |
| ** - Referee Logi       | in Required to view data                         |                                 |                                                    |  |  |  |  |  |  |  |
|                         | Saturday's Came                                  |                                 |                                                    |  |  |  |  |  |  |  |

When this profile page is displayed, click the "Referee Login" button. The buttons will only show if you have not yet logged in. If you forgot your password, click "EmailPwd" button. Your password will be sent to the email address stored in your profile.

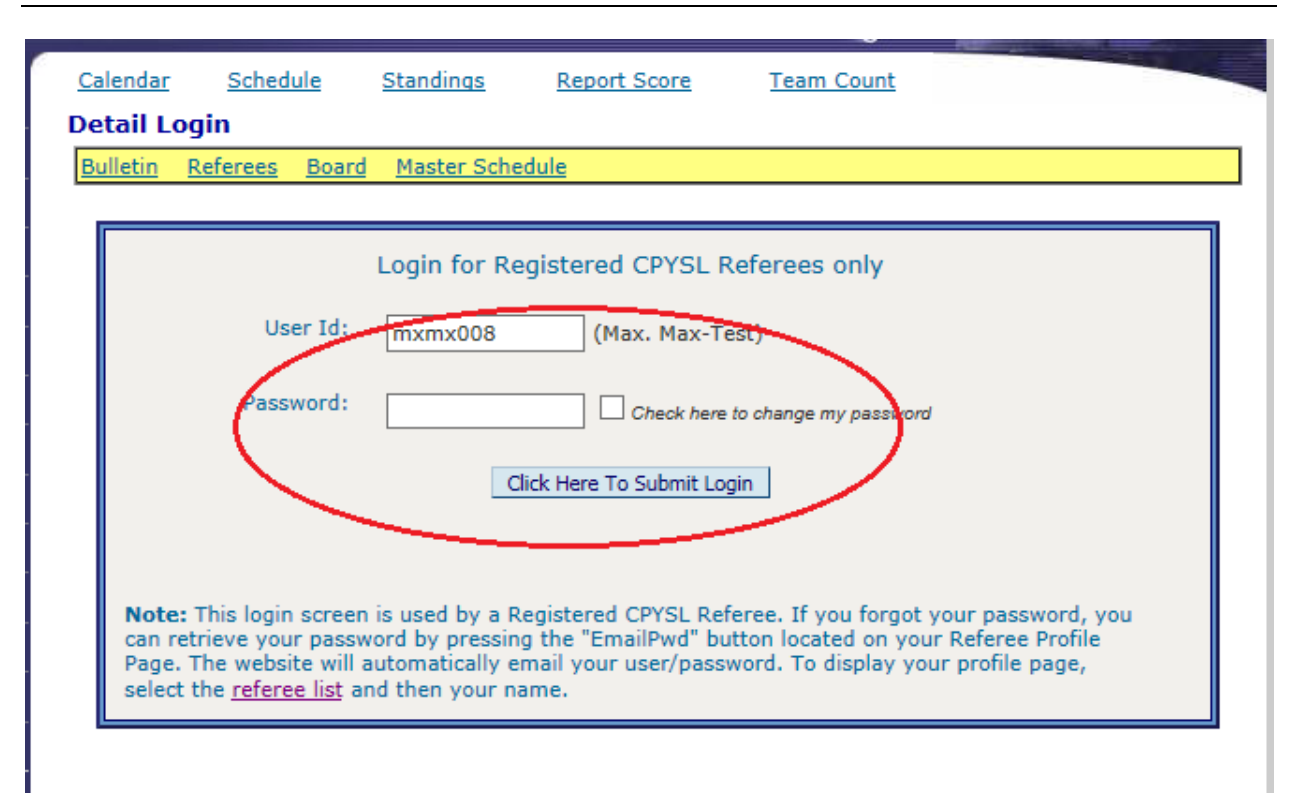

Login using your userid and password. Your password and userid were emailed to you when you were added as a registered referee to CPYSL. After you successfully log in, go to "**C. Update My Availability Section**" **in page 7.** 

### B. LOGIN VIA THE EMAIL YOU RECEIVED FROM REFEREE ASSIGNOR

|                                                                                                    | ↑ ↓ ∓ Referee<br>GE                                                                                                    | Availability Request - Tomm                                                                                                    | y BLOCK - Messa                                                                    | age (HTML)                                                                                        | ? 📧                                                                                           | - 🗆 ×                                  |  |  |  |  |  |
|----------------------------------------------------------------------------------------------------|----------------------------------------------------------------------------------------------------|----------------------------------------------------------------------------------------------------|------------------------------------------------------------------------------------|---------------------------------------------------------------------------------------------------|-----------------------------------------------------------------------------------------------|----------------------------------------|--|--|--|--|--|
| 🔊 Junk 🗸 🗙<br>Delete                                                                                                    | Reply Reply Forward I                                                                                                    | Create New                                                                                                    | Move                                                                               | ing Mark Unread<br>Categorize ▼<br>Follow Up ▼                                                    | Translate                                                                                     | Zoom                                   |  |  |  |  |  |
| Delete                                                                                                    | Respond                                                                                                    | Quick Steps 🕞                                                                                                    | Move                                                                               | Tags 🕞                                                                                            | Editing                                                                                       | Zoom 🔺                                 |  |  |  |  |  |
| Tu                                                                                                    | e 9/1/2015 8:53 PM                                                                                                    |                                                                                                    |                                                                                    |                                                                                                   |                                                                                               |                                        |  |  |  |  |  |
| р                                                                                                    | president@cpysl.org                                                                                                    |                                                                                                    |                                                                                    |                                                                                                   |                                                                                               |                                        |  |  |  |  |  |
| Re                                                                                                    | eferee Availability Reque                                                                                                    | est - Tommy BLOCK                                                                                                    |                                                                                    |                                                                                                   |                                                                                               |                                        |  |  |  |  |  |
| To SLBLOCK123@EM                                                                                                    | IBARQMAIL.COM; tablock4@yahoo                                                                                                    | o.com                                                                                                    |                                                                                    |                                                                                                   |                                                                                               |                                        |  |  |  |  |  |
| mail them along                                                                                                    | g with a hard copy of the                                                                                                    | match report & supplem                                                                                                    | ental form, ar                                                                     | nd line up sheets v                                                                               | within 48 hours.                                                                              |                                        |  |  |  |  |  |
| After entering ;<br>office either by<br>valuable tool to<br>scans of the lim<br>Do not forget t<br>Experience Rec<br>TROUBLESH<br>to the address ;                                                                                                    | your game report please su<br>mail (4075 Lisburn Rd., 1<br>) target illegal players. Lin<br>e up sheets.<br>o make a copy of your gas<br>cord.<br>OOTING: If the availabil<br>section in your browser. | ubmit the line-up sheets<br>Mechanicsburg 17055) o<br>e-up sheets can be subm<br>me report for your recor<br>ity form is not displayed | with the game<br>or fax (717-69<br>itted every 2<br>ds and record<br>after you cli | e and date clearly<br>7-5299. These lin<br>weeks. CPYSL n<br>the game on you<br>ck the link, copy | listed to the Cl<br>e-up sheets bec<br>to longer accept<br>ar own Referee<br>and paste the er | YSL<br>ome a<br>s e-mail<br>ntire link |  |  |  |  |  |
| TROUBLESHOOTING: If the availability form is not displayed after you click the link, copy and paste the entire link to the address section in your browser. http://mycpysl.com/Referee/RefereeAvailLogin.asp?R=1390&U=tmbl004 Terry Mull CPYSL Referee Assignor tmullref@frontier.com |                                                                                                    |                                                                                                    |                                                                                    |                                                                                                   |                                                                                               |                                        |  |  |  |  |  |
| -                                                                                                    |                                                                                                    |                                                                                                    |                                                                                    |                                                                                                   |                                                                                               | <b>_</b>                               |  |  |  |  |  |

Click the link inside the email you received from the Referee Assignor. After you click the link, a browser will be launch containing the login page.

| Login                     |                                                                            |                                                        |                                                                                          |                                                                           |                                         |                                                     |                      |
|---------------------------|----------------------------------------------------------------------------|--------------------------------------------------------|------------------------------------------------------------------------------------------|---------------------------------------------------------------------------|-----------------------------------------|-----------------------------------------------------|----------------------|
| <u>Bulletin</u>           | <u>Referees</u>                                                            | <u>Board</u>                                           | Master Schedule                                                                          | Individual Schedule                                                       | <u>Worklist</u>                         | Assignment                                          | <u>Util</u>          |
|                           |                                                                            |                                                        |                                                                                          |                                                                           |                                         |                                                     |                      |
|                           |                                                                            |                                                        | Login for Registe                                                                        | red CPYSL Referee                                                         | s only                                  |                                                     |                      |
|                           | Use                                                                        | er Id:                                                 | tmbl004                                                                                  | (Tommy BLOCK)                                                             |                                         |                                                     |                      |
|                           | Passw                                                                      | vord:                                                  |                                                                                          | Check here to change                                                      | my password                             | I                                                   |                      |
|                           |                                                                            |                                                        | Click He                                                                                 | re To Submit Login                                                        |                                         |                                                     |                      |
|                           |                                                                            |                                                        |                                                                                          |                                                                           |                                         |                                                     |                      |
| Not<br>can<br>Pag<br>sele | te: This login<br>retrieve your<br>e. The websit<br>ect the <u>referee</u> | screen i<br>r passwo<br>e will au<br><u>e list</u> and | is used by a Registe<br>ord by pressing the<br>utomatically email y<br>d then your name. | ered CPYSL Referee. If<br>"EmailPwd" button loca<br>our user/password. To | you forgot<br>ated on you<br>display yo | your password<br>ur Referee Prof<br>ur profile page | f, you<br>file<br>a, |

Login to your referee profile page. Go to **"C. Update My Availability section**" to illustrate the next steps starting **in page 7**.

### C. UPDATE MY AVAILABILITY SECTION

After you successfully login to your profile page, the following "TO DO LIST" page is displayed. The "TO DO LIST" page contains all your action items reminding you of the task that you must perform. The following are the list of action items that will be displayed in your to-do list:

- 1. Update Schedule availability always on the list
- 2. **Submit game report that are due** after you officiated a game
- 3. **Confirm assignment** you get this request after you are assigned a game.

The status will contain an "Unhappy Face" or a "Happy Face". The image will change to a happy face when you are done with your action or disappears from your to-do list. The required action contains the link that will take you to the page to perform your action.

The "Update Schedule Availability" task item will always appear in your to-do list. You can update your availability anytime. However if you are assigned a game, updating your availability indicating that you are not available for the game date will not remove you from your assigned game. You MUST WITHDRAW your assigned game to remove you from that game, and the Referee Assignor can take action to replace your spot.

Click the "<u>Update Availability</u>" link to send you to your availability page. You can always come back to this page by clicking the "<u>To Do List</u>" link on any referee pages as shown below.

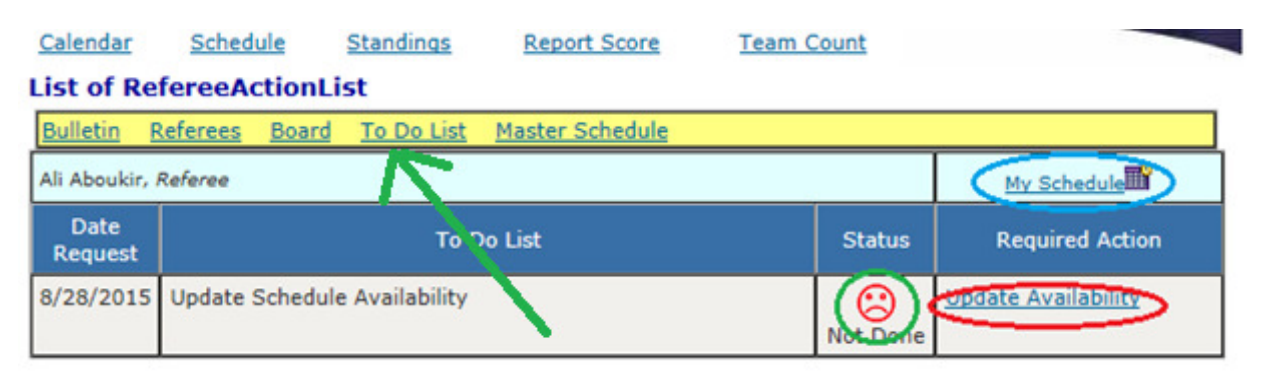

RefereeActionList(s) found

| Referee Availability                                                                                                    |                                                                                                    |  |  |  |  |  |  |  |  |  |
|----------------------------------------------------------------------------------------------------|----------------------------------------------------------------------------------------------------|--|--|--|--|--|--|--|--|--|
| Bulletin Referees Board To Do List Master Schedule                                                                                                    |                                                                                                    |  |  |  |  |  |  |  |  |  |
| Dear Max-Test Max-Test,                                                                                                    |                                                                                                    |  |  |  |  |  |  |  |  |  |
| CPYSL is now starting a new season, your availability information that you provided from last season is cleared<br>and the games you officiated are now archived for your record. However, it is your duty to keep a record of<br>the games you officiated. CPYSL will not guarantee that your history of officiated games will be kept in our<br>website.<br>You must acknowledge by clicking one of the following response: |                                                                                                    |  |  |  |  |  |  |  |  |  |
| I can no longer officiate games.<br>Please inactivate my status.                                                                                                    | You will no longer receive emails from<br>CPYSL requesting your availability.<br>However, if you decide to referee again in<br>the future. You must contact the Referee<br>Assignor to activate your status. |  |  |  |  |  |  |  |  |  |
| NO I am not available this season, may be next season.                                                                                                    | You will not be assigned games this season<br>but you will be invited to send your<br>availability to officiate CPYSL games next<br>season.                                                                  |  |  |  |  |  |  |  |  |  |
| YES I can officiate games this season.<br>I hereby declare that I have read and understood the Rules and Regulations of CPYSL Referee Guidelines and I agree to comply with the terms and conditions set by CPYSL.                                                                                                    | Congratulations!!! CPYSL will assign you<br>games that best match your preferences<br>and skill level. Before proceeding you must<br>click and read the latest Referee Guidelines<br>link.                   |  |  |  |  |  |  |  |  |  |

Click one of the choices presented above. You must attest and read the referee guidelines before you can proceed.

\*\* - Referee Login Required to view data

#### Availability Information

Please update your availability information to allow the Referee Assignor to assign you the games suitable for your needs.

WARNING!!! If you don't update your availability information, the referee assignor assumes that you are not available to officiate games for the entire season. You will not be assigned games!!!

#### Comments for the Assignor when assigning your games

| Age     | Accept AR Role |     |     |     |          |     |     |     |     |     |     |
|---------|----------------|-----|-----|-----|----------|-----|-----|-----|-----|-----|-----|
| Comfort | U09            | U10 | U11 | U12 | U13      | U14 | U15 | U16 | U17 | U18 | U19 |
| Level   | Г              | L   | Г   | V   | <b>₽</b> | V   | 7   | V   |     | V   | 7   |

| Max-Test Max-Test is NOT AVAILABLE to                                                                                                    | officiate games on the dates checked below.                                                                                                    |  |  |  |  |  |  |  |  |
|----------------------------------------------------------------------------------------------------|----------------------------------------------------------------------------------------------------|--|--|--|--|--|--|--|--|
| To ADD or DELETE any of the checked dates below please login from your profile page to update the<br>unavailable dates. To display your profile page, select the <u>referee list</u> and then your name.<br>NOTE: You are scheduled to officiate on Dates highlighted in Blue.                                                                                                    |                                                                                                    |  |  |  |  |  |  |  |  |
| August 2015                                                                                                    | September 2015                                                                                                    |  |  |  |  |  |  |  |  |
| Sun Mon Tue Wed Thu Fri Sat                                                                                                    | Sun Mon Tue Wed Thu Fri Sat                                                                                                    |  |  |  |  |  |  |  |  |
| 1                                                                                                    |                                                                                                    |  |  |  |  |  |  |  |  |
|                                                                                                    | 6 7 8 9 10 11 12                                                                                                    |  |  |  |  |  |  |  |  |
| 9 10 11 12 13 14 15                                                                                                    | 13         14         15         16         17         18         19           20         21         22         22         24         25         25         25         25         25         25         25         25         25         25         25         25         25         25         25         25         25         25         25         25         25         25         25         25         25         25         25         25         25         25         25         25         25         25         25         25         25         25         25         25         25         25         25         25         25         25         25         25         25         25         25         25         25         25         25         25         25         25         25         25         25         25         25         25         25         25         25         25         25         25         25         25         25         25         25         25         25         25         25         25         25         25         25         25         25         25         25         25         25 </td |  |  |  |  |  |  |  |  |
| 16         17         18         19         20         21         22           32         34         35         36         37         38         30                                                                                                    |                                                                                                    |  |  |  |  |  |  |  |  |
|                                                                                                    | 27 20 29 30                                                                                                    |  |  |  |  |  |  |  |  |
|                                                                                                    |                                                                                                    |  |  |  |  |  |  |  |  |
|                                                                                                    |                                                                                                    |  |  |  |  |  |  |  |  |
| October 2015                                                                                                    | November 2015                                                                                                    |  |  |  |  |  |  |  |  |
| October 2015 Sun Mon Tue Wed Thu Fri Sat                                                                                                    | November 2015<br>Sun Mon Tue Wed Thu Fri Sat                                                                                                    |  |  |  |  |  |  |  |  |
| October 2015       Sun Mon Tue Wed Thu Fri Sat       1     2                                                                                                    | November 2015<br>Sun Mon Tue Wed Thu Fri Sat                                                                                                    |  |  |  |  |  |  |  |  |
| Sun         Mon         Tue         Wed         Thu         Fri         Sat           4         5         6         7         8         9         10                                                                                                    | November 2015           Sun Mon Tue Wed Thu Fri Sat           1 2 3 4 5 6 7           8 9 10 11 12 13 14                                                                                                    |  |  |  |  |  |  |  |  |
| Sun         Mon         Tue         Wed         Thu         Fri         Sat           4         5         6         7         8         9         10           11         12         13         14         15         16         17                                                                                                    | November 2015           Sun Mon Tue Wed Thu Fri Sat           1         2         3         4         5         6         7           8         9         10         11         12         13         14           15         16         17         18         19         20         21           22         23         24         25         26         27         28                                                                                                    |  |  |  |  |  |  |  |  |
| Sun         Mon         Tue         Wed         Thu         Fri         Sat           4         5         6         7         8         9         10           11         12         13         14         15         16         17           18         19         20         21         22         23         24                                                                                                    | November 2015           Sun Mon Tue Wed Thu Fri Sat           1         2         3         4         5         6         7           8         9         10         11         12         13         14           15         16         17         18         19         20         21           22         23         24         25         26         27         28           29         30         0         0         0         0                                                                                                    |  |  |  |  |  |  |  |  |
| 30         31           October 2015           Sun         Mon         Tue         Wed         Thu         Fri         Sat           1         2         3         1         2         3         1         1         2         3         1           4         5         6         7         8         9         10         1         1         1         1         1         1         1         1         1         1         1         1         1         1         1         1         1         1         1         1         1         1         1         1         1         1         1         1         1         1         1         1         1         1         1         1         1         1         1         1         1         1         1         1         1         1         1         1         1         1         1         1         1         1         1         1         1         1         1         1         1         1         1         1         1         1         1         1         1         1         1         1         1 | November 2015           Sun Mon Tue Wed Thu Fri Sat           1         2         3         4         5         6         7           8         9         10         11         12         13         14           15         16         17         18         19         20         21           22         23         24         25         26         27         28           29         30                                                                                                    |  |  |  |  |  |  |  |  |
| Sun         Mon         Tue         Wed         Thu         Fri         Sat           4         5         6         7         8         9         10           11         12         13         14         15         16         17           18         19         20         21         22         23         24           25         26         27         28         29         30         31                                                                                                    | November 2015           Sun         Mon         Tue         Wed         Thu         Fri         Sat           1         2         3         4         5         6         7           8         9         10         11         12         13         14           15         16         17         18         19         20         21           22         23         24         25         26         27         28           29         30                                                                                                    |  |  |  |  |  |  |  |  |

This page is displayed to show you current availability. **You cannot update your availability on this page.** To update your availability you must go to the bottom of the page and click the green button "**Update my Availability and Profile**".

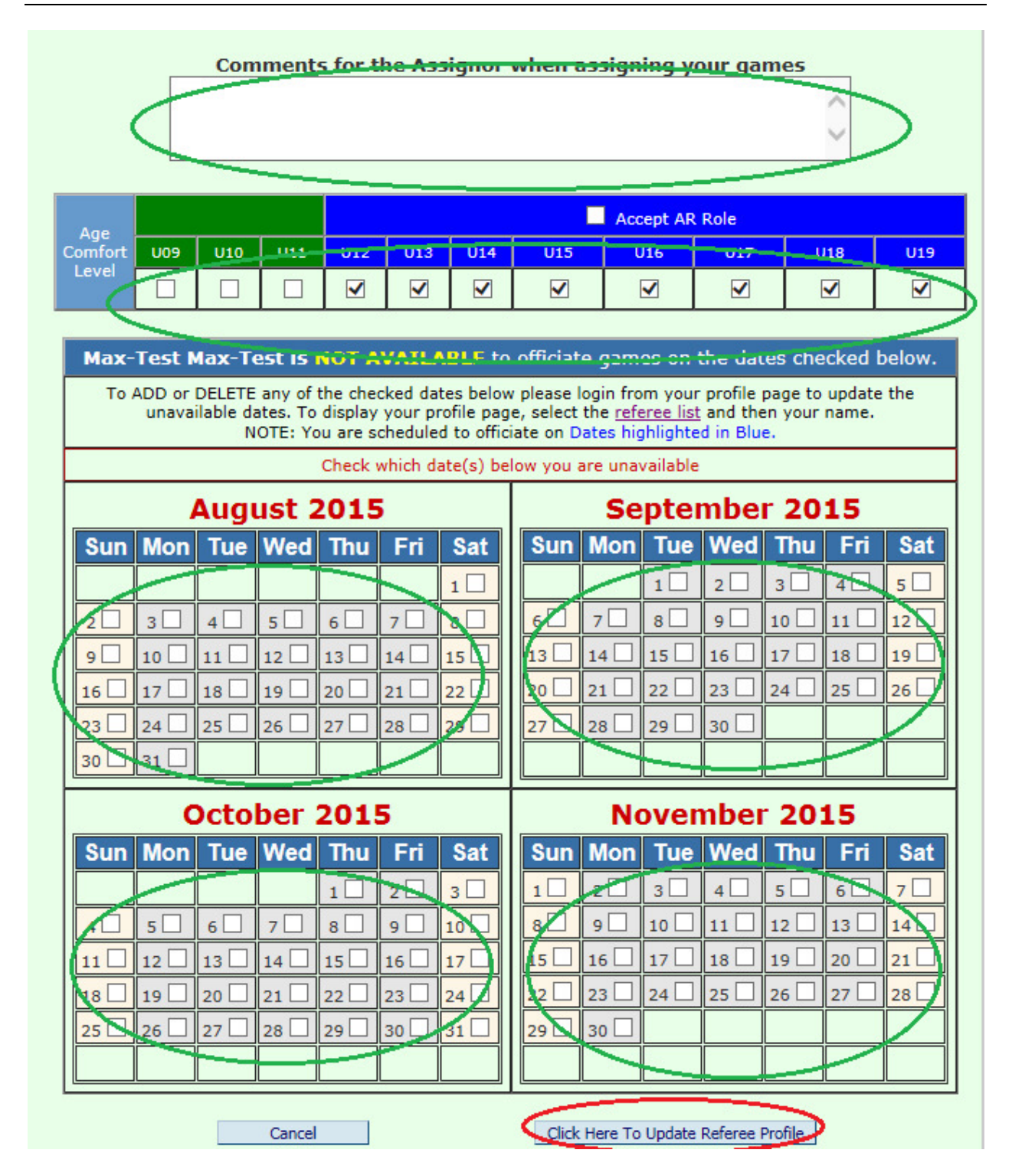

You can now provide your availability as show above. Click the "Click Here to Update Referee Profile" button to update your availability. NOTE: your availability is not updated until you click this button.

### Availability Information

Please update your availability information to allow the Referee Assignor to assign you the games suitable for your needs.

WARNING!!! If you don't update your availability information, the referee assignor assumes that you are not available to officiate games for the entire season. You will not be assigned games!!!

> Comments for the Assignor when assigning your games I just Updated my Availability.

| Δge     |     |     |     |     |     |     |     | Accept AR | Role |     |     |
|---------|-----|-----|-----|-----|-----|-----|-----|-----------|------|-----|-----|
| Comfort | U09 | U10 | U11 | U12 | U13 | U14 | U15 | U16       | U17  | U18 | U19 |
| Level   | Г   | Г   | Г   | V   | V   | V   | V   | V         | V    | V   | 1   |

| Max-Test Max-Test is NOT AVAILABLE to                                                                                                    | officiate games on the dates checked below.                                                                                                    |  |  |  |  |  |  |  |  |
|----------------------------------------------------------------------------------------------------|----------------------------------------------------------------------------------------------------|--|--|--|--|--|--|--|--|
| To ADD or DELETE any of the checked dates below please login from your profile page to update the<br>unavailable dates. To display your profile page, select the <u>referee list</u> and then your name.<br>NOTE: You are scheduled to officiate on Dates highlighted in Blue.                                                                                                    |                                                                                                    |  |  |  |  |  |  |  |  |
| August 2015                                                                                                    | September 2015                                                                                                    |  |  |  |  |  |  |  |  |
| Sun Mon Tue Wed Thu Fri Sat                                                                                                    | Sun Mon Tue Wed Thu Fri Sat                                                                                                    |  |  |  |  |  |  |  |  |
| 1                                                                                                    |                                                                                                    |  |  |  |  |  |  |  |  |
| 27 3 4 5 6 7 8                                                                                                    |                                                                                                    |  |  |  |  |  |  |  |  |
| 9 107 117 127 13 147 15                                                                                                    | 13√         14√         15√         16√         17√         18√         19√                                                                                                    |  |  |  |  |  |  |  |  |
| 16 17 18 19 20 21 22                                                                                                    | 20 21 22 23 24 25 26                                                                                                    |  |  |  |  |  |  |  |  |
| 23 24 25 26 27 28 29                                                                                                    | 27 28 29 30                                                                                                    |  |  |  |  |  |  |  |  |
| 30 31                                                                                                    |                                                                                                    |  |  |  |  |  |  |  |  |
|                                                                                                    |                                                                                                    |  |  |  |  |  |  |  |  |
|                                                                                                    |                                                                                                    |  |  |  |  |  |  |  |  |
| October 2015                                                                                                    | November 2015                                                                                                    |  |  |  |  |  |  |  |  |
| October 2015<br>Sun Mon Tue Wed Thu Fri Sat                                                                                                    | November 2015<br>Sun Mon Tue Wed Thu Fri Sat                                                                                                    |  |  |  |  |  |  |  |  |
| October 2015<br>Sun Mon Tue Wed Thu Fri Sat                                                                                                    | November 2015         Sun Mon Tue Wed Thu Fri Sat         1 2 3 4 5 6 7 7                                                                                                    |  |  |  |  |  |  |  |  |
| October 2015           Sun Mon Tue Wed Thu Fri Sat           1         2         3           4         5         6         7         8         9         10                                                                                                    | November 2015           Sun Mon Tue Wed Thu Fri Sat           1         2         3         4         5         6         7           8         9         10         11         12         13         14                                                                                                    |  |  |  |  |  |  |  |  |
| October 2015           Sun Mon Tue Wed Thu Fri Sat           1         2         3           4         5         6         7         8         9         10           11         12         13         14         15         16         17                                                                                                    | November 2015           Sun Mon Tue Wed Thu Fri Sat           1 2 3 4 5 6 7           8 9 9 10 11 11 12 13 14           15 16 17 18 19 20 21           22 24 25 24 25                                                                                                    |  |  |  |  |  |  |  |  |
| Sun         Mon         Tue         Wed         Thu         Fri         Sat           4         5         6         7         8         9         10           11         12         13         14         15         16         17           18         19         20         21         22         23         24                                                                                                    | November 2015           Sun Mon Tue Wed Thu Fri Sat           1         2         3         4         5         6         7           87         97         107         117         12         13         14           15         16         17         18         19         20         21           22         23         24         25         26         27         28                                                                                                    |  |  |  |  |  |  |  |  |
| Sun         Mon         Tue         Wed         Thu         Fri         Sat           1         2         3         3         3         3         3         3         3         3         3         3         3         3         3         3         3         3         3         3         3         3         3         3         3         3         3         3         3         3         3         3         3         3         3         3         3         3         3         3         3         3         3         3         3         3         3         3         3         3         3         3         3         3         3         3         3         3         3         3         3         3         3         3         3         3         3         3         3         3         3         3         3         3         3         3         3         3         3         3         3         3         3         3         3         3         3         3         3         3         3         3         3         3         3         3         3         3 | November 2015           Sun         Mon         Tue         Wed         Thu         Fri         Sat           1         2         3         4         5         6         7           8         9         7         10         11         7         13         14           15         16         17         18         19         20         21           22         23         24         25         26         27         28           29         30         0         0         0         0 |  |  |  |  |  |  |  |  |
| Sun         Mon         Tue         Wed         Thu         Fri         Sat           1         2         3         3         3         3         3         3         3         3         3         3         3         3         3         3         3         3         3         3         3         3         3         3         3         3         3         3         3         3         3         3         3         1         1         1         1         1         1         1         1         1         1         1         1         1         1         1         1         1         1         1         1         1         1         1         1         1         1         1         1         1         1         1         1         1         1         1         1         1         1         1         1         1         1         1         1         1         1         1         1         1         1         1         1         1         1         1         1         1         1         1         1         1         1         1         1         1 | November 2015           Sun         Mon         Tue         Wed         Thu         Fri         Sat           1         2         3         4         5         6         7           87         97         107         117         12         13         14           15         16         17         18         19         20         21           22         23         24         25         26         27         28           29         30                                              |  |  |  |  |  |  |  |  |
| October 2015         Sun       Mon       Tue       Wed       Thu       Fri       Sat         1       2       3       1       2       3         4       5       6       77       87       9       10         11       12       13       14       15       16       17         18       19       20       21       22       23       24         25       26       27       28       29       30       31         Back To My ToDo List                                                                                                    | November 2015           Sun         Mon         Tue         Wed         Thu         Fri         Sat           1         2         3         4         5         6         7           8         9         7         10         11         7         12         13         14           15         16         17         18         19         20         21         22         23         24         25         26         27         28         29         30                                  |  |  |  |  |  |  |  |  |

Your updated availability is displayed. You can update your availability again using the green button. Or Go back to your "My TO DO List" by pressing the circled button above.

| Calendar Schedule         |                                                                       | Standings | Report Score | Team   | Count |        |            |        |                 |  |
|---------------------------|-----------------------------------------------------------------------|-----------|--------------|--------|-------|--------|------------|--------|-----------------|--|
| List of RefereeActionList |                                                                       |           |              |        |       |        |            |        |                 |  |
| Bulletin                  | lletin <u>Referees</u> <u>Board To Do List</u> <u>Master Schedule</u> |           |              |        |       |        |            |        |                 |  |
| Max-Test M                | lax-Test, Rei                                                         | feree     |              |        |       |        |            | My     | <u>Schedule</u> |  |
| Date<br>Request           |                                                                       |           | To Do        | ) List |       | Status |            | Req    | uired Action    |  |
| 9/1/2015                  | Update Sc                                                             | hedule    | Availability |        |       | U Done | <u>Upc</u> | date A | vailability     |  |
| Referee/                  | ActionList(s)                                                         | found     |              |        |       | $\sim$ | -          |        |                 |  |

Your profile is now updated with a smiley face.

### D. IE COMPATABILITY SETTING

Note: For Internet Explorer only

If you are having issues accessing the CPYSL website, for example: the dropdown menus does not display correctly follow the screens below to add CPYSL to Compatibility view.

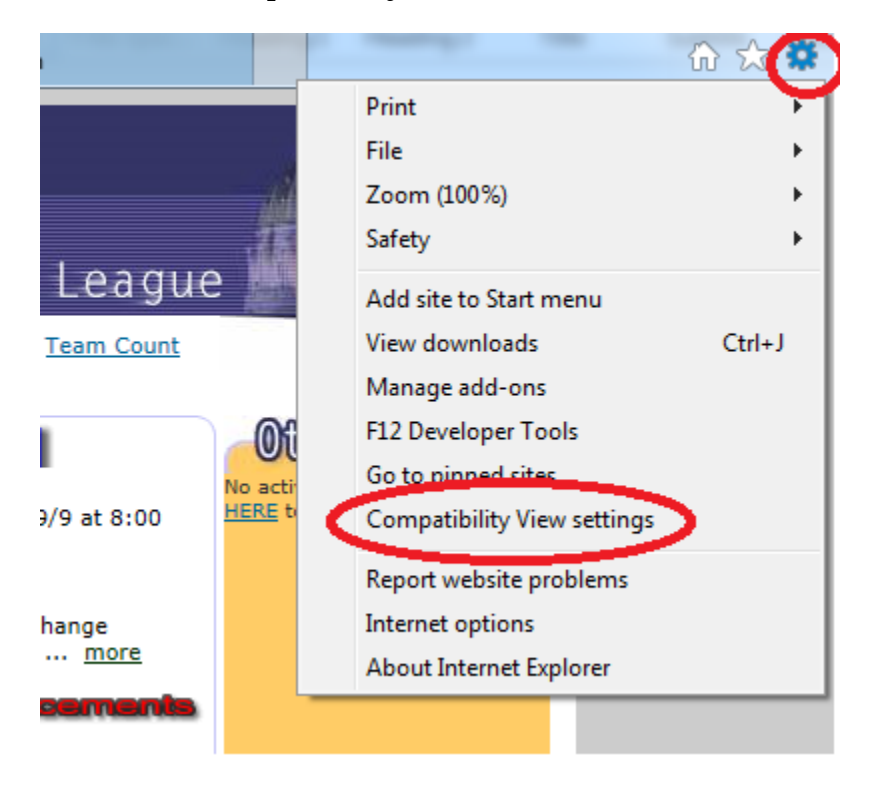

Point your mouse to the wheel shown above, and select "Compatibility View Settings"

Once the following panel is displayed, enter <u>http://cpysl.net</u> or <u>http://www.cpysl.net</u> and then press the "Add" button. The CPYSL website is now added to the compatibility list.

| Bookman ()Id x 12 x A A Aa x                        | Pa - + 2  |
|-----------------------------------------------------|-----------|
| Compatibility View Settings                         | x         |
| Change Compatibility View Settings                  |           |
| Add this website                                    | Add       |
| Websites you've noted to Compatibility View:        | Aud       |
| compaid.com                                         | Remove    |
|                                                     |           |
|                                                     |           |
|                                                     |           |
|                                                     |           |
|                                                     |           |
| Display intranet sites in Compatibility View        |           |
| Learn more by reading the Internet Explorer privacy | statement |
|                                                     |           |
|                                                     | Close     |
|                                                     |           |

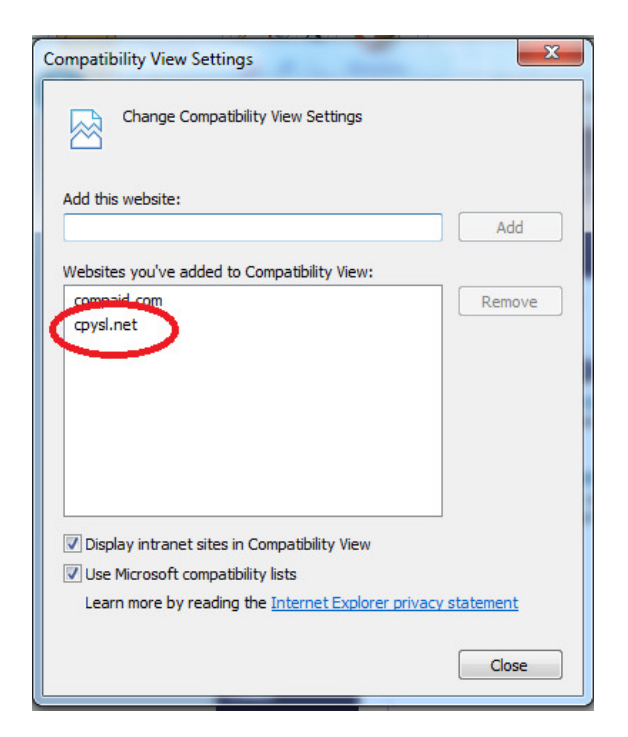